# Step-by-step Kursbuchung und Stornierung

### Wie buche ich einen Kurs?

1. Öffne meine Homepage <u>https://www.akchristensen.com</u> und klicke im Menü auf **Buchungen.** 

#### Die Buchungsplattform Fitogram öffnet sich.

2. Klicke oben rechts auf Einloggen, um zur Log-in Seite zu gelangen.

|    | AK balance your body                                                                                                    |                               | 0           | Info⊛akchristensen.com                                                                               | J 00491783354932           |
|----|----------------------------------------------------------------------------------------------------|-------------------------------|-------------|----------------------------------------------------------------------------------------------------|----------------------------|
| 41 | STUDIO KURSKALENDER VERANSTALTUNGEN                                                                                              |                               |             | Tarife bu                                                                                            | Einloggen                  |
|    | Willkommen bei AK                                                                                                    | balance your b                | oody        |                                                                                                    | 1                          |
|    | ANNE KAREN CHRISTENSEN                                                                                                    |                               | 0           | Preise<br>Pilates Sommerblock (bis 01.08.21)<br>(©Termine)                                           | <b>75.00 €</b><br>Einmalig |
|    | BALANCE YOUR BODY<br>Plates (Work-out Tanc   Yoga   Personal Training<br>Deer Training in Heideliberg online. offline & outdoort |                               |             | Pilates Sommerblock reduziert für<br>Studenten, Paare und Senioren (bis<br>01.06.21)<br>(6 Termine.) | 68.00 €<br>Einmalig        |
|    | Schau dich gerne um und entdecke unsere<br>kontaktiere uns einfach direkt.                                                       | Kurse und Preise. Für mehr In | formationen | Probestunde<br>Eine Probestunde                                                                      | 10.00 €<br>Einmalig        |
|    |                                                                                                    |                               |             | Zusatztraining                                                                                       | 10.00 €                    |

**3.** Wenn du bereits einen Account hast, tippe deine Anmeldedaten links ein (E-Mail-Adresse und selbst erstelltes Passwort).

Falls du noch keinen Account hast, erstelle rechts unter Sign Up einen Account.

| AK balance your body |        |              |                 |                                    |                  |                                                                     | S info@akchristensen.com 🤳 | 00491783354932 |
|----------------------|--------|--------------|-----------------|------------------------------------|------------------|---------------------------------------------------------------------|----------------------------|----------------|
| <del>U</del>         | STUDIO | KURSKALENDER | VERANSTALTUNGEN |                                    |                  |                                                                     | Tarife buchen              | Einloggen      |
|                      |        |              |                 | Wr v                               | erwenden FITOGRA | Mao                                                                 |                            |                |
|                      |        |              |                 | Willkommen zurück!                 |                  | Sign up                                                             |                            |                |
|                      |        |              |                 | In deinen Account <b>einloggen</b> |                  | Noch kein Mitglied? Jetzt registrieren!                             |                            |                |
|                      |        |              |                 | E-Mail*                            |                  | Um einen Termin zu buchen, musst du ein<br>Benutzerkonto erstellen. |                            |                |
|                      |        |              |                 | Passwort*                          |                  | Klick hier, um ein Konto zu erstellen.                              |                            |                |
|                      |        |              |                 | EINLOGGEN                          |                  | JETZT REGISTRIEREN                                                  |                            |                |
|                      |        |              |                 | Passwort vergessen?                |                  |                                                                     |                            |                |

4. Klicke auf Kurskalender.

|   | AK balar              | nce your body                                                                                                    |       |                 | 🛛 inf    | fo@akch  | ristens  | en.com   | و        | 004917   |  |  |  |
|---|-----------------------|----------------------------------------------------------------------------------------------------|-------|-----------------|----------|----------|----------|----------|----------|----------|--|--|--|
| 4 | STUDIO KU             |                                                                                                    |       |                 |          | Tarife   | n        |          |          |          |  |  |  |
|   | ,                     | Jur                                                                                                    | ni    |                 |          |          | < >      | III      |          |          |  |  |  |
|   | <b>08:00</b><br>09:00 | Early-Bird Yoga 🔕<br>Cecilia · AK Balance Your Body · Abgesagt                                                                                                |       | мо<br><b>31</b> | Di<br>01 | мі<br>02 | Do<br>03 | Fr<br>04 | Sa<br>05 | s∘<br>06 |  |  |  |
|   | <b>10:00</b><br>11:00 | Workout für Mamas 🔘<br>Anne Karen - Outdoor                                                                                                    |       | 07<br>14        | 08<br>15 | 09<br>16 | 10<br>17 | 11<br>18 | 12<br>19 | 13<br>20 |  |  |  |
|   | <b>11:15</b><br>12:15 | 11:15     Online Rückbildunggymnastik/Mama Workout Image: A Balance Your Body - Abgesagt       12:15     Miriam - AK Balance Your Body - Abgesagt             |       |                 |          |          |          | 25       | 26       | 27       |  |  |  |
|   | <b>16:30</b><br>17:30 | Rücken Pilates (Afterwork) 💿<br>Anastasia - AK Balance Your Body - Abgesagt                                                                                   |       | 28              | 29       | 30       | 01       | 02       | 03       | 04       |  |  |  |
|   | <b>17:45</b><br>18:45 | 17:45     Faszien-Pilates     mehr >       18:45     Anne Karen · AK Balance Your Body · 3 Plätze frei     mehr >                                             |       |                 |          |          |          |          |          |          |  |  |  |
|   | <b>19:00</b><br>20:00 | 19:00         Pilates Matwork         mehr         >           20:00         Anne Karen · AK Balance Your Body · Nur noch 1 Platz frei         mehr         > |       |                 |          |          |          |          |          |          |  |  |  |
|   | <b>20:15</b><br>21:15 | mehr >                                                                                                    | Klass | en              |          |          |          |          |          |          |  |  |  |
|   |                       |                                                                                                    |       | Work            | shops    |          |          |          |          |          |  |  |  |

- 5. Klicke auf einen Kurs, der dir gefällt.
- 6. Drücke auf Jetzt einbuchen.

#### **Faszien-Pilates**

Anne Karen

(L) Mo. 21. Juni 2021, 17:45 - 18:45

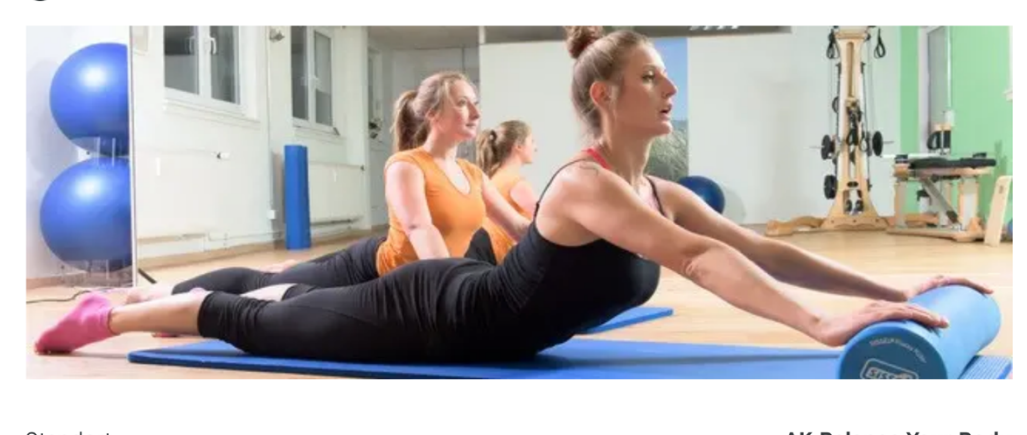

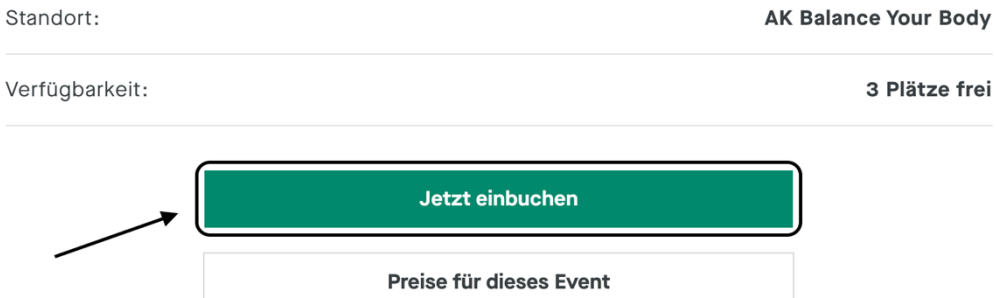

7. Wenn du noch Credits zu Verfügung hast, werden die Credits unter Verwende deine Produkte angezeigt.

<

Wenn du keine Credits mehr hast, wähle ein neues Produkt unter **Kaufe neue Produkte**.

|        | Danach klick<br>AK balance you | e rechts auf <b>WEITER</b> .<br>ur body                                                          |                                 |                              | info@akchristensen.com                                                | و     |
|--------|--------------------------------|--------------------------------------------------------------------------------------------------|---------------------------------|------------------------------|-----------------------------------------------------------------------|-------|
| -\k    | STUDIO KURSKALEND              | ER VERANSTALTUNGEN                                                                               |                                 |                              | Tarife                                                                | buche |
| Zurück |                                | Pro<br>Au                                                                                        | dukt-<br>swahl & Zahlung        | 3<br>Bestell-<br>Bestätigung |                                                                       |       |
|        |                                | Verwende deine Produkte Probestunde 1 visits left                                                |                                 | Deine Be                     | Pstellung<br>Faszien-Pilates<br>Montag, 21.06.2021   17:45 -<br>18:45 |       |
|        |                                | Kaufe neue Produkte Pilates Sommerblock (bis 01.08. (8 Termine)                                  | <b>21) 100.00 €</b><br>Einmalig | Body · 8 vert                | Anne Karen · AK Balance Your<br>fügbar<br>WEITER                      |       |
|        |                                | Pilates Sommerblock reduziert f<br>Studenten, Paare und Senioren (b<br>01.06.21)<br>(8 Termine.) | <b>ür 90.00€</b><br>İs Einmalig |                              |                                                                       |       |
|        |                                | Probestunde<br>Eine Probestunde                                                                  | <b>10.00 €</b><br>Einmalig      |                              |                                                                       |       |

Wenn du vorhandene Credits für den Kurs benutzt, ist Dein Kurs gebucht.

 Wenn du ein neues Produkt kaufst, wähle als nächstes deine Zahlungsmethode. Du kannst wählen zwischen PaypPal, Überweisung oder Barzahlung vor Ort (Später bezahlen). Danach akzeptiere die Datenschutzbestimmung und drücke auf JETZT KAUFEN.

|                 | Produkt- Verifizierung Bestell-<br>Auswahl & Zahlung Bestätigung |                                                                                                    |
|-----------------|------------------------------------------------------------------|----------------------------------------------------------------------------------------------------|
| Deine Daten     | Welcome halfdan <u>Not you?</u>                                  | Deine Bestellung                                                                                                    |
| Bezahlung 🛶     |                                                                  | Body · 8 verfügbar                                                                                                    |
| PayPal          | PayPal                                                           | Probestunde<br>Einmalig 10 €                                                                                           |
| Später bezahlen |                                                                  | Gesamt inkl. MwSt. 10 €                                                                                                |
|                 |                                                                  | Ich akzeptiere <u>die AGB, die Widerrufsbelehrung</u> und die <u>Datenschutzbestimmungen</u> von AK balance your body. |
|                 |                                                                  | JETZT KAUFEN                                                                                                    |

## **Buchung erfolgreich**

| Pilates Matwork           Montag, 21.06.2021   19:00 - 20:00         Gebucht mit Probestunde |                     |
|----------------------------------------------------------------------------------------------|---------------------|
| Probestunde                                                                                  |                     |
| ZU DEINEN BUCHUNGEN                                                                          | ZURÜCK ZUM KALENDER |

Dein Kurs ist gebucht.

## Wie storniere ich einen Kurs?

1. Klicke auf deine Initialen in der oberen rechten Ecke und klicke auf Account.

| AK bala                             | AK balance your body                                                                       |        |                 | info@akchristensen.com |          |          |          |          |          | 833549 |
|-------------------------------------|--------------------------------------------------------------------------------------------|--------|-----------------|------------------------|----------|----------|----------|----------|----------|--------|
| STUDIO KURSKALENDER VERANSTALTUNGEN |                                                                                            |        |                 |                        |          |          | Tarife   | e buche  | en       |        |
|                                     |                                                                                            |        |                 |                        |          |          |          |          | Accour   | nt     |
|                                     | Montag, 21. Juni                                                                           |        | Jur             | ni                     |          | _        |          | < >      | Auslog   | gen    |
| <b>08:00</b><br>09:00               | Early-Bird Yoga  Cecilia - AK Balance Your Body - Abgesagt                                 |        | мо<br><b>31</b> | Di<br>01               | мі<br>02 | Do<br>03 | Fr<br>04 | sa<br>05 | so<br>06 |        |
| <b>10:00</b><br>11:00               | Workout für Mamas O<br>Anne Karen - Outdoor                                                |        | 07<br>14        | 08<br>15               | 09<br>16 | 10<br>17 | 11<br>18 | 12<br>19 | 13<br>20 |        |
| <b>11:15</b><br>12:15               | Online Rückbildunggymnastik/Mama Workout<br>Miriam · AK Balance Your Body · Abgesagt       |        | 21              | 22                     | 23       | 24       | 25       | 26       | 27       |        |
| <b>16:30</b><br>17:30               | Rücken Pilates (Afterwork) O<br>Anastasia - AK Balance Your Body - Abgesagt                |        | 28              | 29                     | 30       | 01       | 02       | 03       | 04       |        |
| <b>17:45</b><br>18:45               | Faszien-Pilates 🥑<br>Anne Karen - AK Balance Your Body - Gebucht                           | mehr > | Filte           | r                      |          |          |          |          |          |        |
| <b>19:00</b><br>20:00               | Pilates Matwork 🥑<br>Anne Karen - AK Balance Your Body - Gebucht                           | mehr > | Kate<br>Term    | gorie<br>hintvo        |          |          |          |          | ~        |        |
| <b>20:15</b><br>21:15               | Pilates für Rücken und Bauch<br>Anne Karen - AK Balance Your Body - Nur noch 2 Plätze frei | mehr > | Klass           | en                     |          |          |          |          |          |        |
|                                     | Dienstag 22 Juni                                                                           |        | Work            | shops                  |          |          |          |          |          |        |

2. Wähle unter Buchungen den Kurs aus, den du stornieren möchtest.

|              | AK balance your body                                                                            |                                                                                                    | S info@akchristensen.com 🤳 00491783 |
|--------------|-------------------------------------------------------------------------------------------------|----------------------------------------------------------------------------------------------------|-------------------------------------|
| <del>U</del> | STUDIO KURSKALENDER VERANSTALTUNGEN                                                             |                                                                                                    | Tarife buchen                       |
|              | Buchungen Vergangene >                                                                          | Aktive Produkte Inaktiv >                                                                                       | Datenübersicht)                     |
|              | Pilates Matwork<br>Montag 21.06.2021   19:00 - 20:00                                            | Probestunde 0/1                                                                                                 | Kontodaten 🗸                        |
|              | Termin stornieren (Frist: 21.06.2021)                                                           | Probestunde 0/1                                                                                                 | Persönliche Daten V                 |
|              | Faszien-Pilates<br>Fontag 21.06.2021   17.45 - 18.45 ><br>Termin stornieren (Frist: 21.06.2021) | Geschenkgutschein 25€ ●Voucher<br>Gültigkeitsdauer berechnet nach der Gutscheincode:<br>ersten Buchung yk5mtc 😭 | Kontaktdaten 🗸                      |
|              |                                                                                                 |                                                                                                    | SPEICHERN                           |

<

3. Klicke auf Buchung Stornieren und bestätige die Meldung.

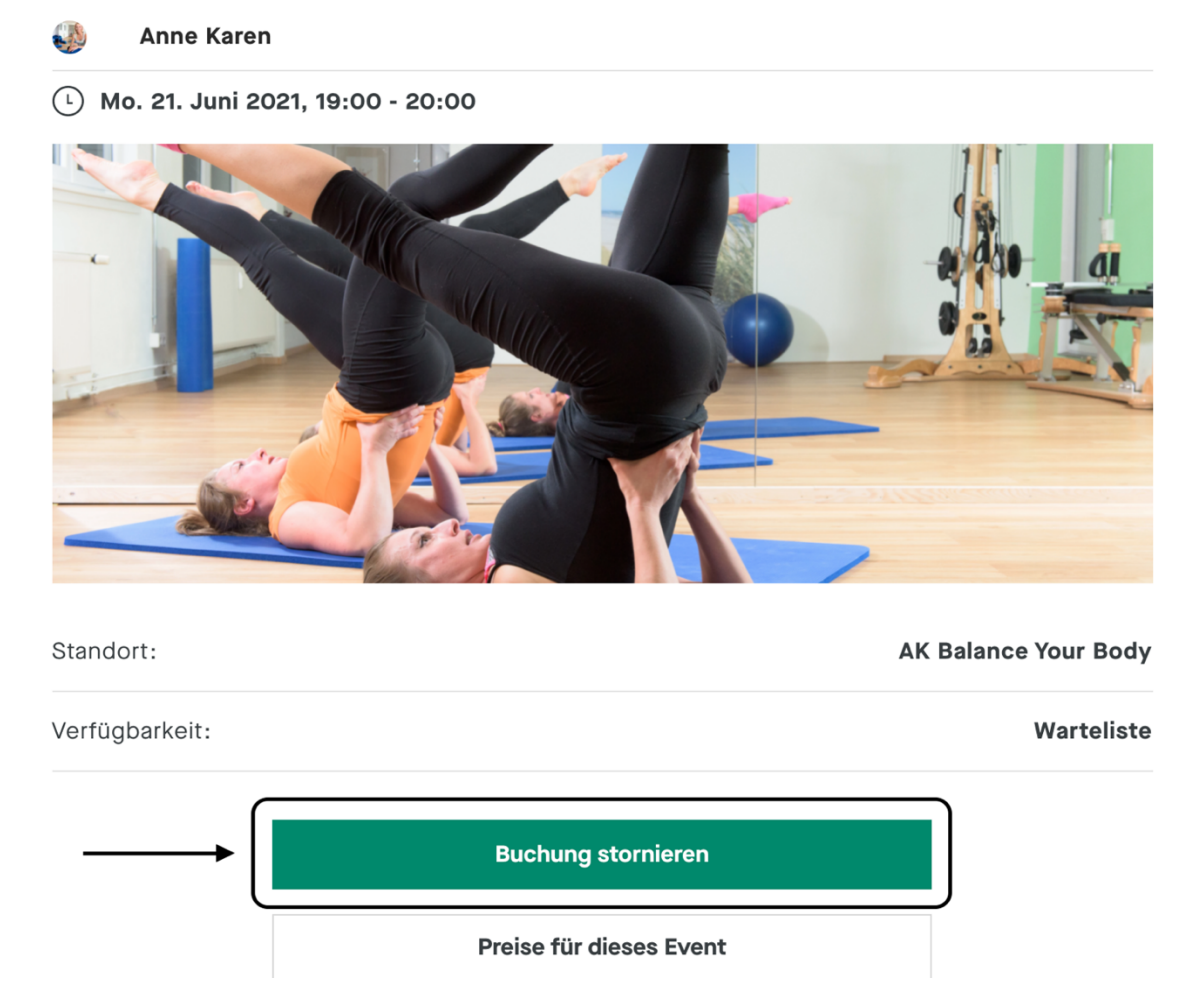

Dein Kurs ist storniert.

**Pilates Matwork** 

Du erhältst einen Credit, den du in einem anderen Kurs benutzen kannst.